$CodeWeek. \langle \cdot \rangle$ 

# Robot w świecie przeszkód

## Czego potrzebujesz?

- robot Cue
- tablet lub komputer z Windows 10 (http://bit.ly/cuewindows)
- aplikację Cue (http://bit.ly/cueandroid, http://bit.ly/cueapple)

### Wstęp

Razem z robotem Cue stwórz system reagowania na przeszkody.

Napisz program, który pozwoli robotowi wykorzystać dwa zdarzenia: kiedy robot zobaczy coś przed sobą i kiedy zobaczy coś za sobą.

Kiedy robot rozpozna taką sytuację, będzie reagował w wybrany przez Ciebie sposób.

#### Krok 1

Na początku przetestuj sensory odległości, które pomogą robotowi dostrzec zdarzenia. Napisz i ruchom poniższy kod, aby zmienić układ świateł w tęczówce robota, kiedy zobaczy coś przed lub za sobą.

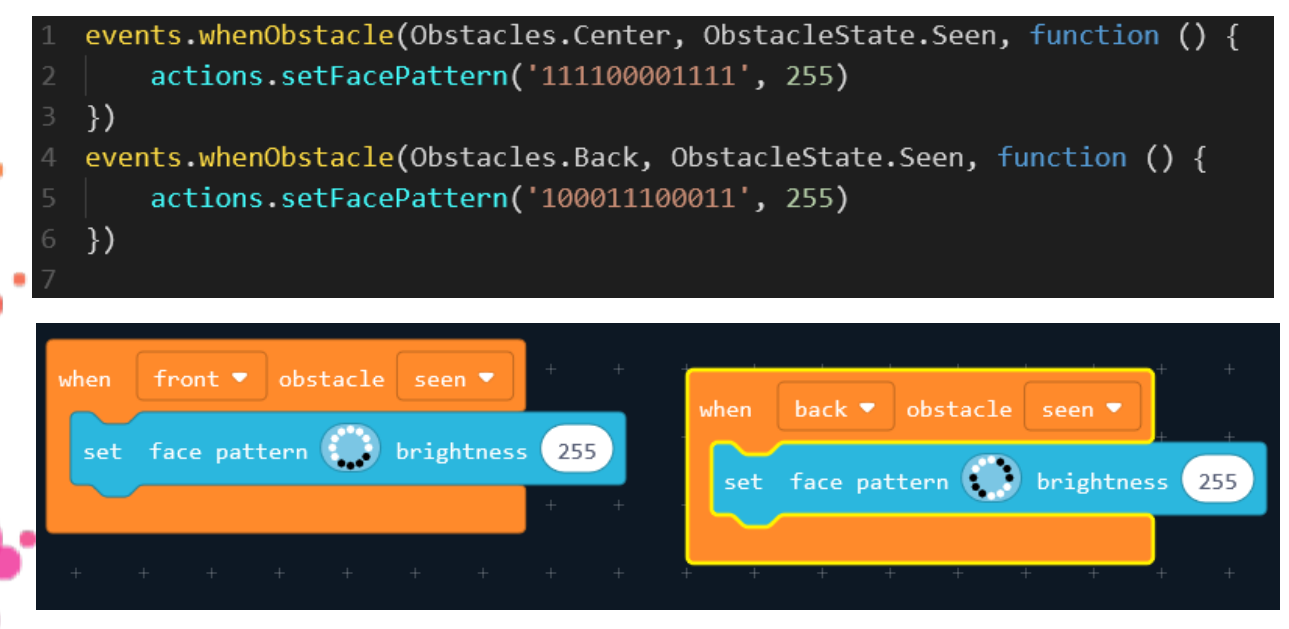

Która część kodu odpowiada za przedni, a która za tylni czujnik odległosci?

CodeWeek.

#### Krok 2

Teraz dodaj do koduj dwie zmienne: **front** i **back**. Będą one przyjmować wartość "true" lub "false".

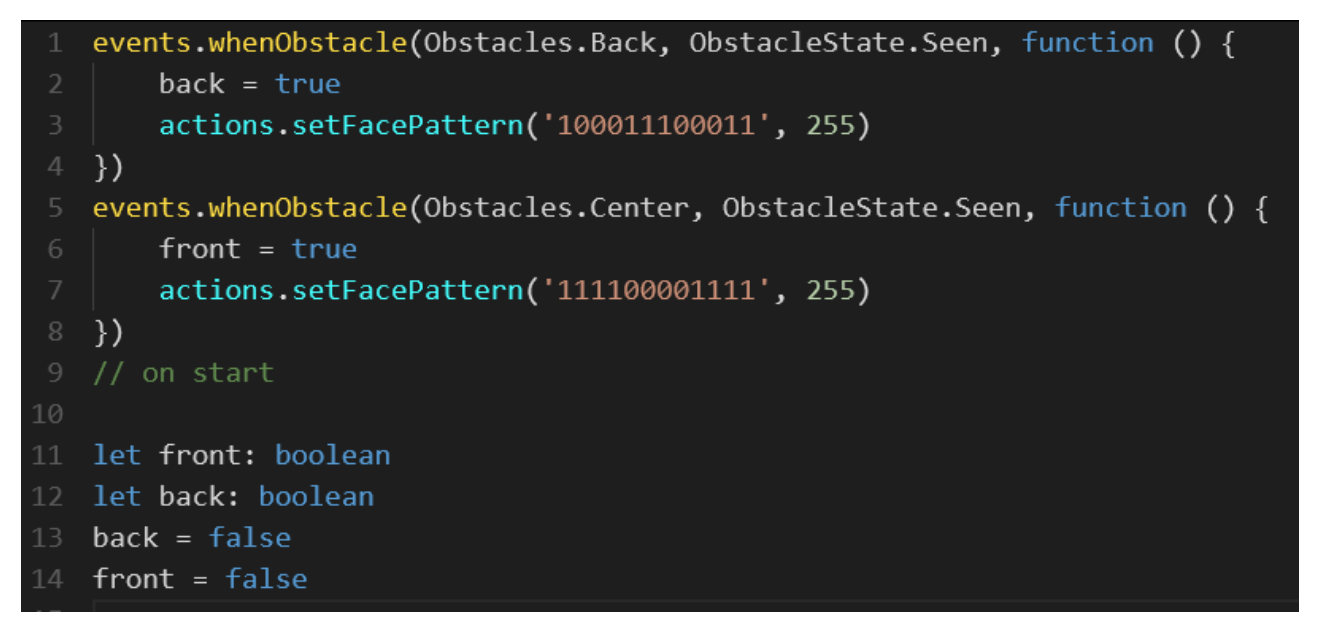

Jak zmieni się działanie programu po ich wprowadzeniu?

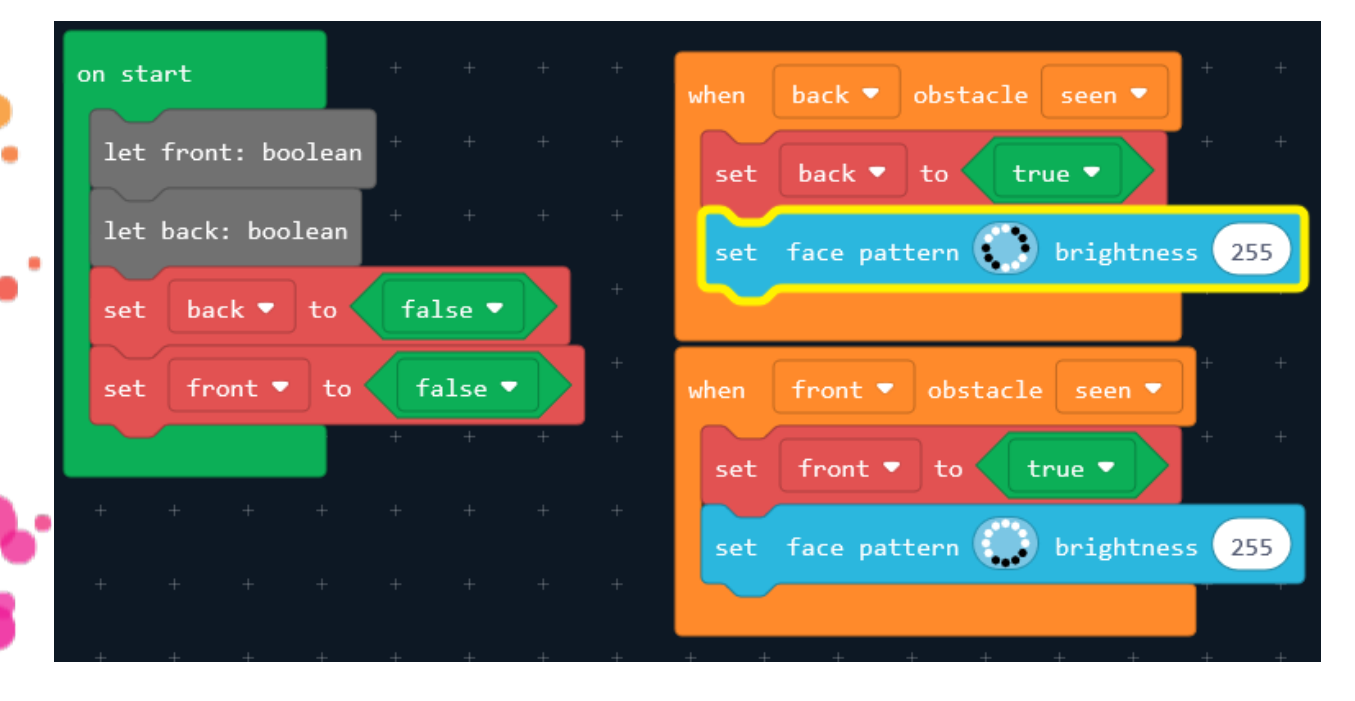

🔰 odeWeekEU #CodeWeek | codeweek.eu | code 🧗

CodeWeek.

#### Krok 3

Teraz zaprogramujemy, że robot będzie wydawał dźwięk kiedy oba sensory (przedni i tylni) będą uruchomione.

Zaprogramuj funkcję **checkRequirements**, aby robot odtworzył dźwięk kiedy zmienne **front** i **back** będą miały wartość **true**. Funkcja sprawdzi warunek w każdym momencie, kiedy robot zobaczy coś z przodu lub z tyłu.

```
function checkRequirements() {
    if (front && back) {
        actions.playSound(Sounds.Mission Success 1)
events.whenObstacle(Obstacles.Back, ObstacleState.Seen, function () {
    back = true
    actions.setFacePattern('100011100011', 255)
    checkRequirements()
})
events.whenObstacle(Obstacles.Center, ObstacleState.Seen, function () {
    front = true
    actions.setFacePattern('111100001111', 255)
    checkRequirements()
})
// on start
let front: boolean
let back: boolean
back = false
```

CodeWeek.

| • • • • • • • • • • • • • • • • • • • | + + + + + + + + +                           |
|---------------------------------------|---------------------------------------------|
|                                       | <pre>function checkRequirements + + +</pre> |
| let front: boolean + + +              | if front a and a back a then                |
| let back: boolean                     |                                             |
| set back <b>v</b> to false <b>v</b>   | sound Mission_Success_1 ▼                   |
|                                       |                                             |
| set front V to false V                | + + +                                       |
|                                       |                                             |
|                                       | + 4 + + + + + + + + + + + + + + + + + +     |
| when front 🔻 obstacle seen 💌          | when back 🔻 obstacle seen 💌                 |
| set front • to true •                 | set back - to true -                        |
| set face pattern 💭 brightness         | 255 set face pattern 💮 brightness 255       |
| call function checkRequirements ▼     | + call function checkRequirements ▼ +       |
|                                       |                                             |

## Modyfikacja:

- dodaj swoje własne reakcje lub zachowanie robota w przypadku napodkania na przeszkodę z tyłu lub z przodu;

- spróbuj włączyć do skryptu poruszanie się robota wśród przeszkód.